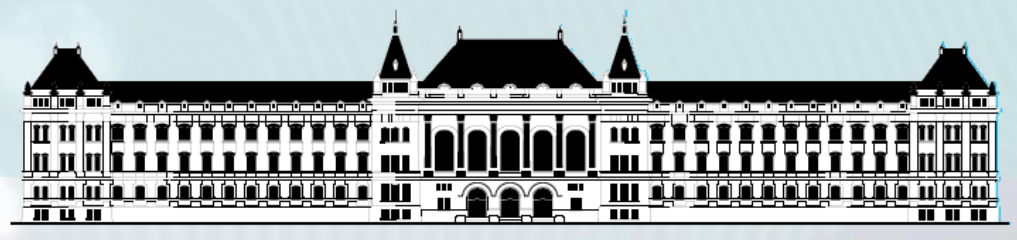

BUDAPESTI MŰSZAKI ÉS GAZDASÁGTUDOMÁNYI EGYETEM VILLAMOSMÉRNÖKI ÉS INFORMATIKAI KAR MÉRÉSTECHNIKA ÉS INFORMÁCIÓS RENDSZEREK TANSZÉK

# Digitális technika (VIMIAA03) 1. Gyakorlat & labor

Szántó Péter

**BME MIT** 

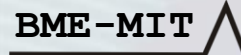

8 db LED vezérlése a 8 bites DIP kapcsolóval a LOGSYS Spartan-3E FPGA kártyán

- DIP kapcsoló → FPGA bemenet: kék huzalozás
- FPGA kimenet → LED: piros huzalozás

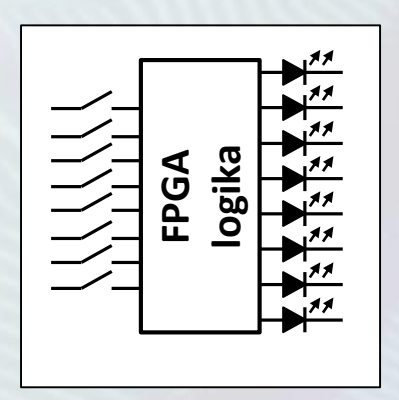

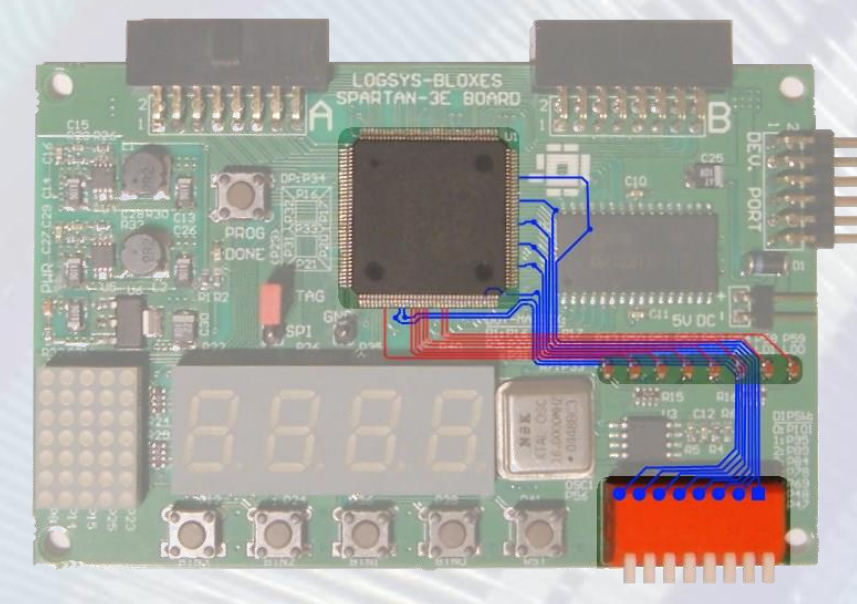

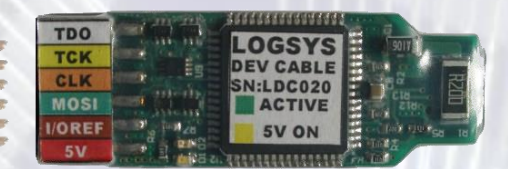

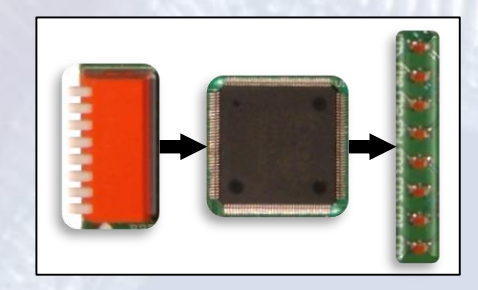

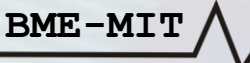

Just Do It...

 Az elvi kapcsolási rajz a szükséges paraméterekkel (nem tananyag, csak érdeklődőknek !)

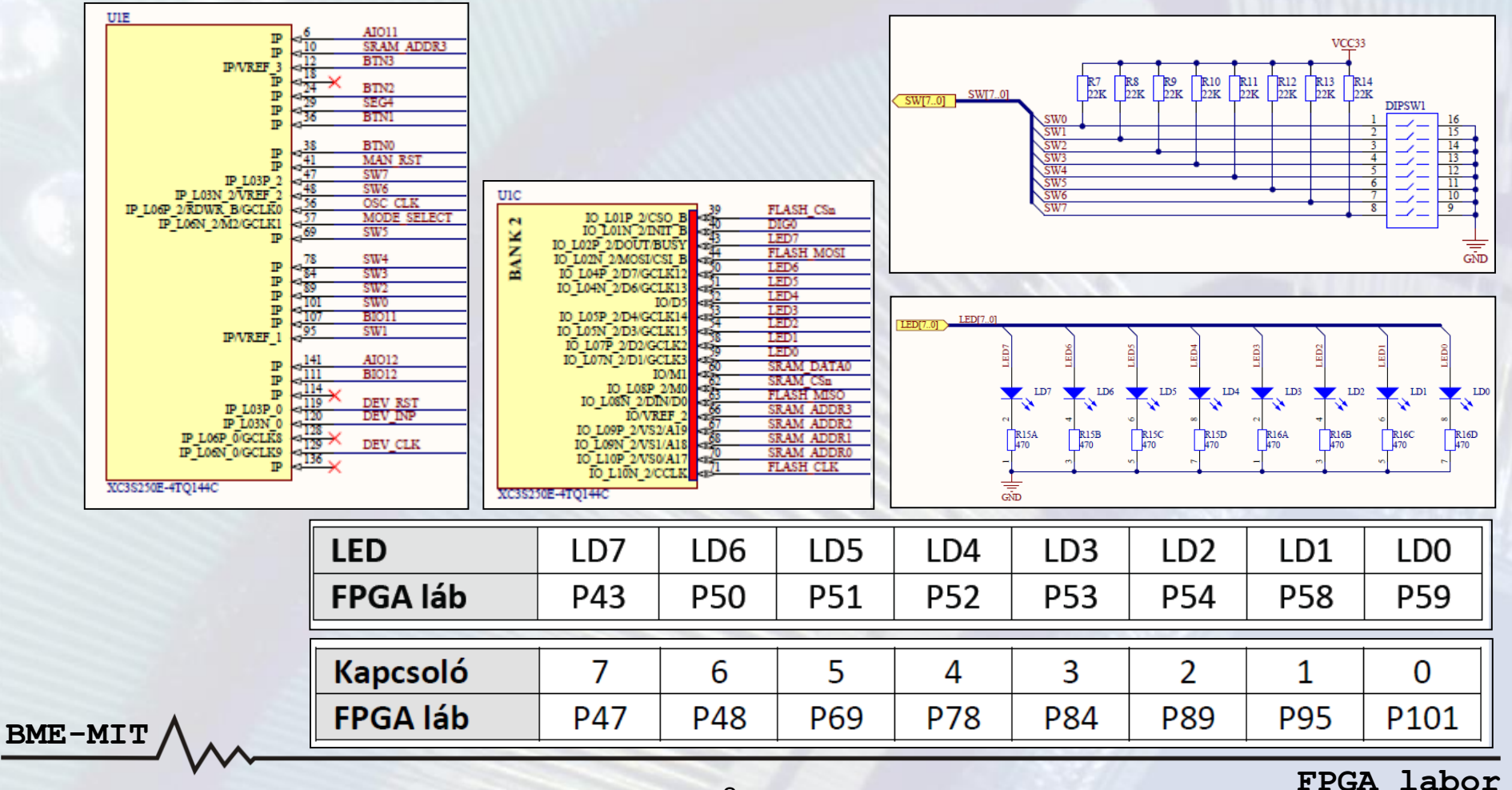

#### • Xilinx ISE felhasználói felület

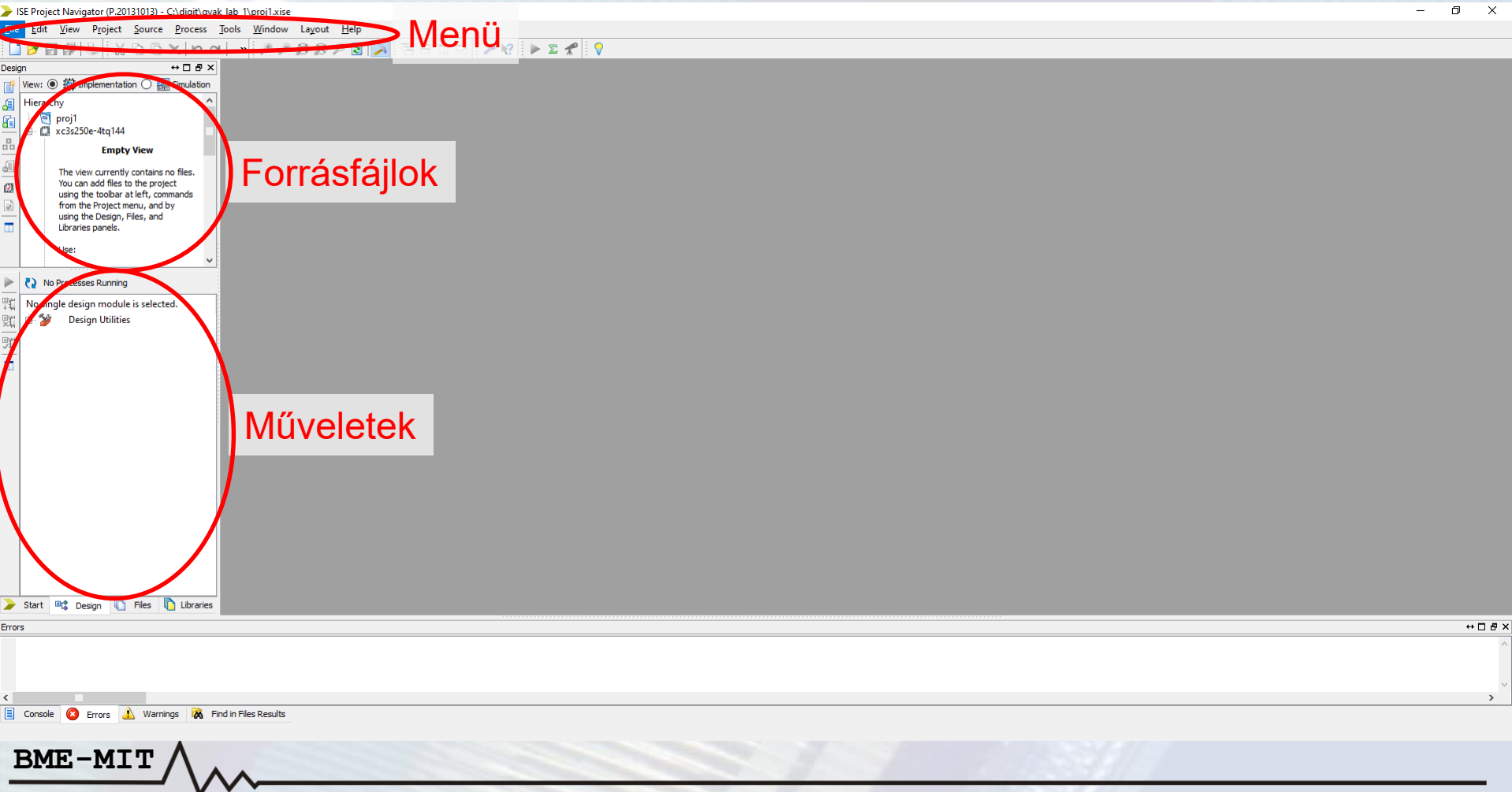

| Titildadti i v jildilo vvoliai | dat: HW "Hello | World!" |
|--------------------------------|----------------|---------|
|--------------------------------|----------------|---------|

#### Projekt létrehozása

BME-MIT

| > New Project Wizard                                     | ×        | > New Project Wizard                                         | ×                    |
|----------------------------------------------------------|----------|--------------------------------------------------------------|----------------------|
| Create New Project<br>Specify project location and type. |          | ← Project Settings<br>Specify device and project properties. |                      |
| Enter a name locations and comment for the project       |          | Select the device and design flow for the pr                 | oject                |
|                                                          |          | Property Name                                                | Value                |
| Name: proj1                                              |          | Evaluation Development Board                                 | None Specified 🗸     |
| Location: C:\digit\gyak_lab_1                            | <u>.</u> | Product Category                                             | All                  |
| Working Directory: C:\digit\gvak lab 1                   |          | Family                                                       | Spartan3E 🗸          |
|                                                          |          | Device                                                       | XC3S250E             |
| Description:                                             |          | Package                                                      | TQ144 🗸              |
|                                                          |          | Speed                                                        | -4                   |
|                                                          |          |                                                              |                      |
|                                                          |          | Top-Level Source Type                                        | Schematic 🗸          |
|                                                          |          | Synthesis Tool                                               | XST (VHDL/Verilog)   |
|                                                          |          | Simulator                                                    | ISim (VHDL/Verilog)  |
|                                                          |          | Preferred Language                                           | Verilog              |
|                                                          |          | Property Specification in Project File                       | Store all values     |
|                                                          |          | Manual Compile Order                                         |                      |
|                                                          |          | VHDL Source Analysis Standard                                | VHDL-93              |
| Select the type of top-level source for the project      |          |                                                              |                      |
| Ton-level source type:                                   |          | Enable Message Filtering                                     |                      |
|                                                          |          |                                                              |                      |
| Schematic                                                | ~        |                                                              |                      |
|                                                          |          |                                                              |                      |
| More Info                                                | Cancel   | More Info                                                    | < Back Next > Cancel |

#### Kapcsolási rajz forrásfájl hozzáadása: "Schematic"

| > New Source Wizard                                                                                                    | ×                                                               |
|----------------------------------------------------------------------------------------------------|-----------------------------------------------------------------|
| ← Select Source Type<br>Select source type, file name and its location.                                                                                                    |                                                                 |
| <ul> <li>IP (CORE Generator &amp; Architecture Wizard)</li> <li>Schematic</li> <li>User Document</li> <li>Verilog Module</li> <li>Verilog Test Fixture</li> <li>VHDL Module</li> <li>VHDL Library</li> <li>VHDL Package</li> <li>VHDL Test Bench</li> <li>Embedded Processor</li> </ul> | Eile name:<br>feladat_1<br>Logation:<br>C:\digit\gyak_lab_1<br> |
| More Info                                                                                                    | Next > Cancel                                                   |

BME-MIT

#### Kapcsolási rajz szerkesztő felület

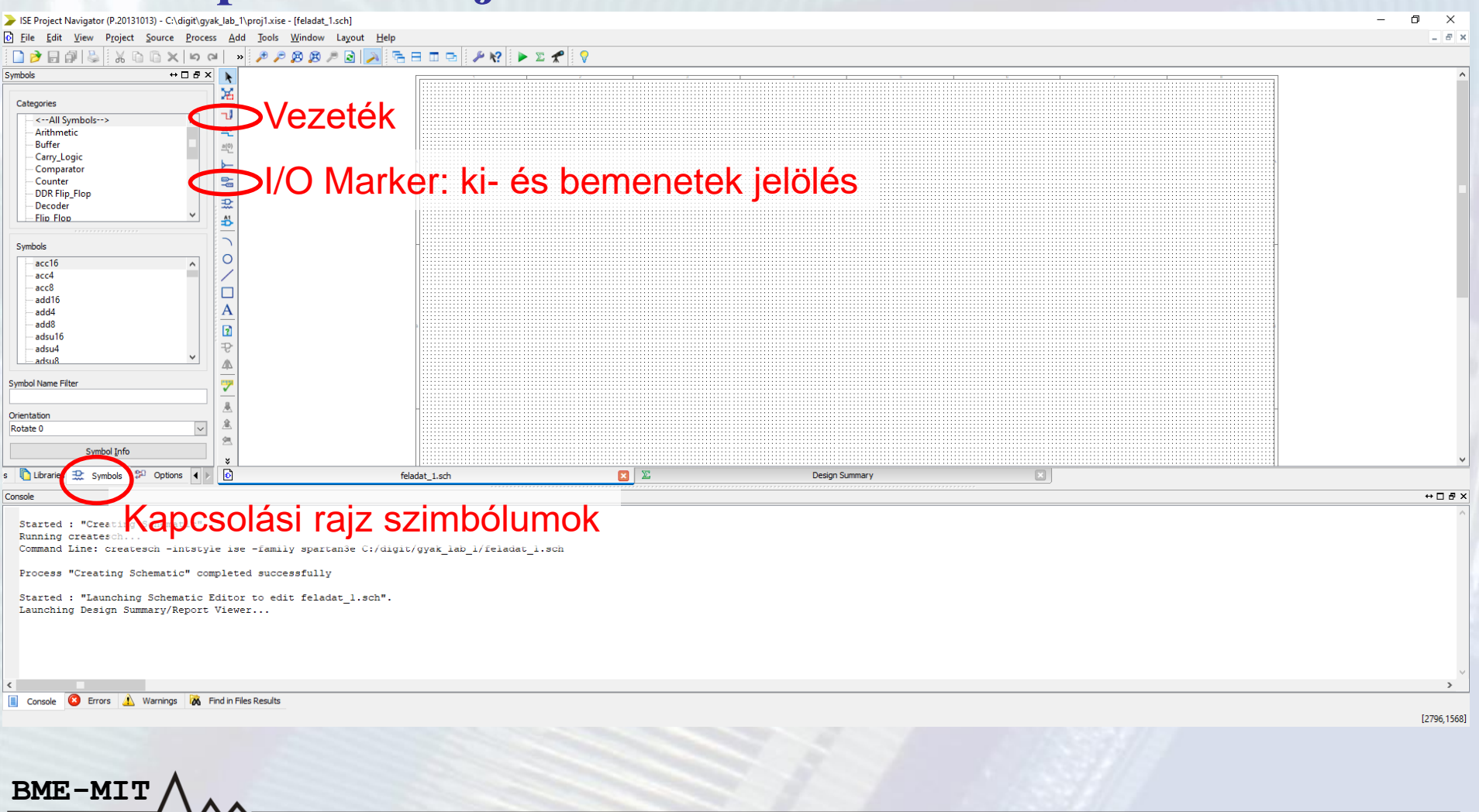

#### Vezetékek hozzadása

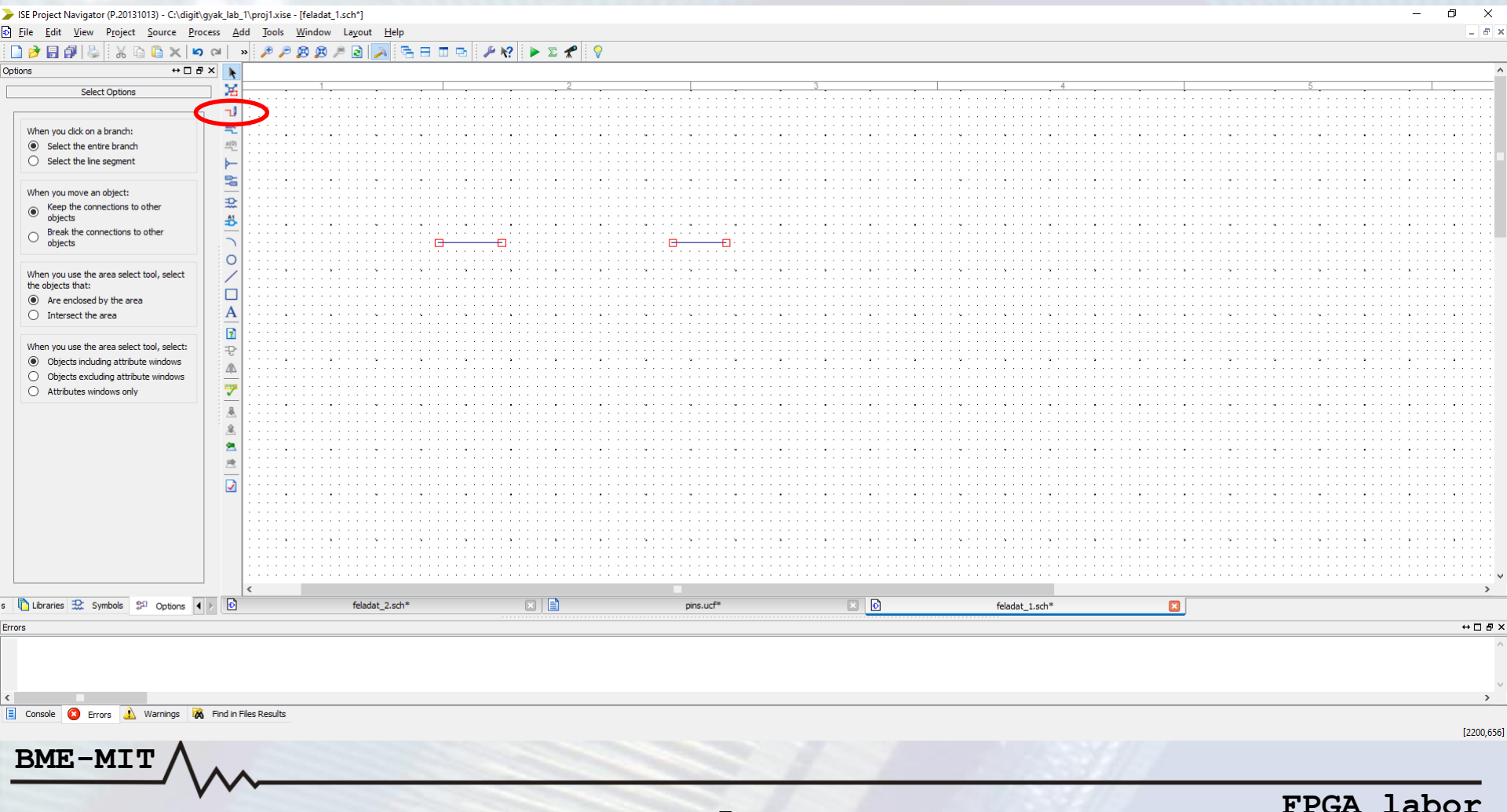

#### I/O Marker-ek hozzáadása

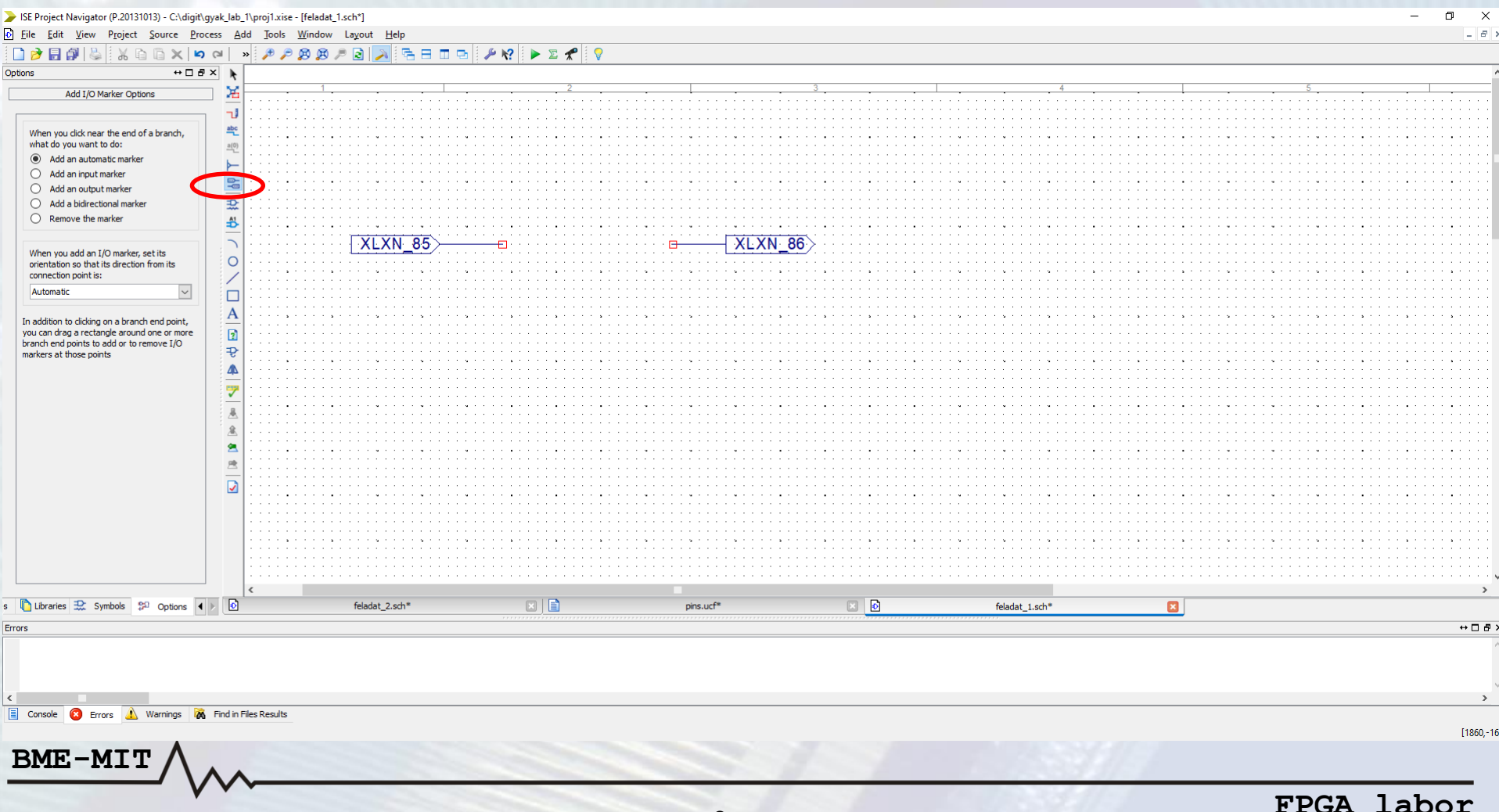

#### • I/O Marker átnevezése

BME-MTT

#### - Jobb klikk az I/O Marker-en, majd "Rename Port"

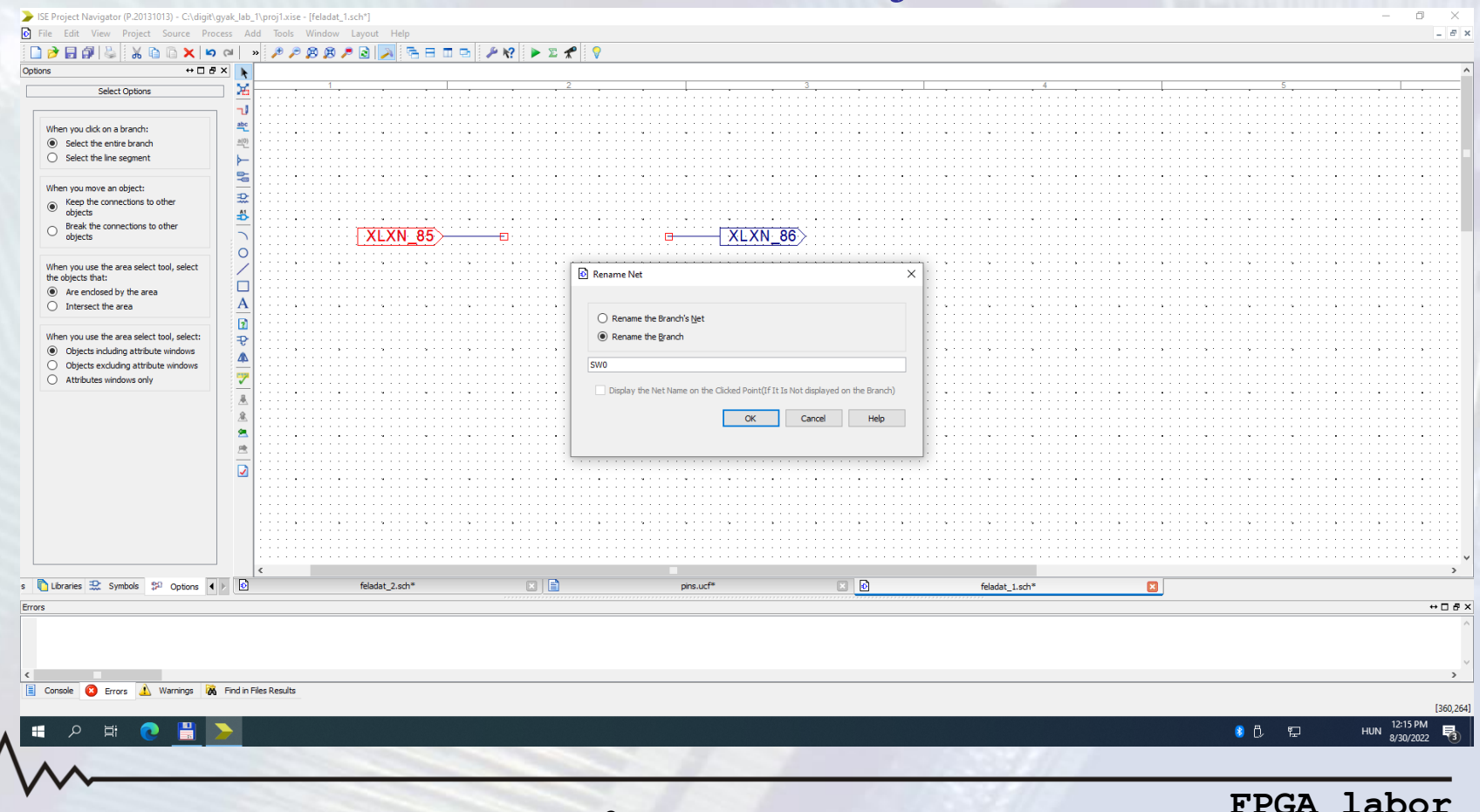

#### • SW0 és LED0 I/O Marker-ek

| Project Navigator (P.20131013) - C:\digit                               | \gyak_lab_             | \proj1.xise - [feladat_1.sch*]                              |                                         |                                       |                                         |                | - 0       |
|-------------------------------------------------------------------------|------------------------|-------------------------------------------------------------|-----------------------------------------|---------------------------------------|-----------------------------------------|----------------|-----------|
| e <u>E</u> dit <u>V</u> iew P <u>r</u> oject <u>S</u> ource <u>P</u> ro | ocess <u>A</u> d       | I <u>T</u> ools <u>W</u> indow La <u>y</u> out <u>H</u> elp |                                         |                                       |                                         |                |           |
| / 🗟 🖗 😓 🛛 🔏 🖿 🖌 🖛                                                       | 0 (al )                | / / 🖉 🖉 🏓 🗟 🥕 🗟 🗩                                           | 🗖 🖻 🤌 🌾 🕨 🖉 🎖                           |                                       |                                         |                |           |
| ++ □ č                                                                  | 5 × 🕨                  |                                                             |                                         |                                       |                                         |                |           |
| Select Options                                                          | - X                    | 1                                                           | 2                                       | · · · ·                               | 3                                       | 4              | 5         |
|                                                                         | 1                      |                                                             |                                         |                                       |                                         |                |           |
|                                                                         | abc                    |                                                             |                                         |                                       |                                         |                |           |
| n you click on a branch:                                                | - (0)                  |                                                             |                                         |                                       |                                         |                |           |
| Select the entire branch                                                | <u>a(0)</u>            |                                                             |                                         |                                       |                                         |                |           |
| Select the line segment                                                 |                        |                                                             |                                         |                                       |                                         |                |           |
|                                                                         |                        |                                                             |                                         |                                       | · · · · • · · · · • · · · • • · · ·     |                |           |
| n you move an object:                                                   | -                      |                                                             |                                         |                                       |                                         |                |           |
| Keep the connections to other                                           |                        |                                                             |                                         |                                       |                                         |                |           |
| Break the connections to other                                          | ₽ P                    |                                                             | · · · · • · · · · • · · · • • · · · • • |                                       | · · · · • · · · · • · · · · • · · · · · |                |           |
| objects                                                                 |                        | SW0                                                         |                                         | □ LEDO >                              |                                         |                |           |
|                                                                         | 0                      |                                                             | /                                       | · · · · · · · · · · · · · · · · · · · |                                         |                |           |
| n you use the area select tool, select                                  | 1                      |                                                             |                                         |                                       |                                         |                |           |
| objects that:                                                           |                        |                                                             |                                         |                                       |                                         |                |           |
| Are enclosed by the area                                                |                        |                                                             |                                         |                                       |                                         |                |           |
| Intersect the area                                                      | A                      |                                                             |                                         |                                       |                                         |                |           |
|                                                                         |                        |                                                             |                                         |                                       |                                         |                |           |
| en you use the area select tool, select:                                |                        |                                                             |                                         |                                       |                                         |                |           |
| Objects including attribute windows                                     |                        |                                                             |                                         |                                       |                                         |                |           |
| Objects excluding attribute windows                                     | 4                      |                                                             |                                         |                                       |                                         |                |           |
| Attributes windows only                                                 | 9                      |                                                             |                                         |                                       |                                         |                |           |
|                                                                         | -                      |                                                             |                                         |                                       |                                         |                |           |
|                                                                         |                        |                                                             |                                         |                                       |                                         |                |           |
|                                                                         | <u>æ</u>               |                                                             |                                         |                                       |                                         |                |           |
|                                                                         | <u>ع</u>               |                                                             |                                         |                                       |                                         |                |           |
|                                                                         | 唐                      |                                                             |                                         |                                       |                                         |                |           |
|                                                                         |                        |                                                             |                                         |                                       |                                         |                |           |
|                                                                         |                        |                                                             |                                         |                                       |                                         |                |           |
|                                                                         |                        |                                                             |                                         |                                       |                                         |                |           |
|                                                                         |                        |                                                             |                                         |                                       |                                         |                |           |
|                                                                         |                        |                                                             |                                         |                                       |                                         |                |           |
|                                                                         |                        |                                                             |                                         |                                       |                                         |                |           |
|                                                                         |                        |                                                             |                                         |                                       |                                         |                |           |
|                                                                         | _                      | e                                                           |                                         |                                       |                                         |                |           |
| aries 🔝 Symbols 🜮 Options 🕨                                             |                        | feladat_2.sch*                                              |                                         | pins.ucf*                             | × 0                                     | feladat 1.sch* |           |
|                                                                         |                        |                                                             |                                         |                                       |                                         |                | <b>–</b>  |
|                                                                         |                        |                                                             |                                         |                                       |                                         |                |           |
|                                                                         |                        |                                                             |                                         |                                       |                                         |                |           |
|                                                                         |                        |                                                             |                                         |                                       |                                         |                |           |
|                                                                         |                        |                                                             |                                         |                                       |                                         |                |           |
|                                                                         |                        |                                                             |                                         |                                       |                                         |                |           |
| ole 🔕 Errors 🔔 Warnings 🕻                                               | 🔥 Find in F            | es Results                                                  |                                         |                                       |                                         |                |           |
|                                                                         |                        |                                                             |                                         |                                       |                                         |                |           |
|                                                                         |                        |                                                             |                                         |                                       |                                         |                |           |
| $ME-MTT \Lambda$                                                        |                        |                                                             |                                         |                                       |                                         |                |           |
|                                                                         |                        |                                                             |                                         |                                       |                                         |                |           |
| \                                                                       | $\mathbf{V}\mathbf{V}$ | V                                                           |                                         |                                       |                                         |                |           |
| Annual Contraction of Contraction                                       | •                      |                                                             |                                         |                                       |                                         |                | FDCA labo |
|                                                                         |                        |                                                             |                                         |                                       |                                         |                | FEGA LADU |

- SW0 és LED0 nem köthető össze egyszerűen egy vezetékkel
  - ISE követelmény
- Kell közéjük valamilyen szimbólum
  - IBUF és OBUF
  - Speciális FPGA elemek a ki- és bemenetekhez, logikailag nem csinál semmit

#### IBUF és OBUF szimbólum hozzáadása

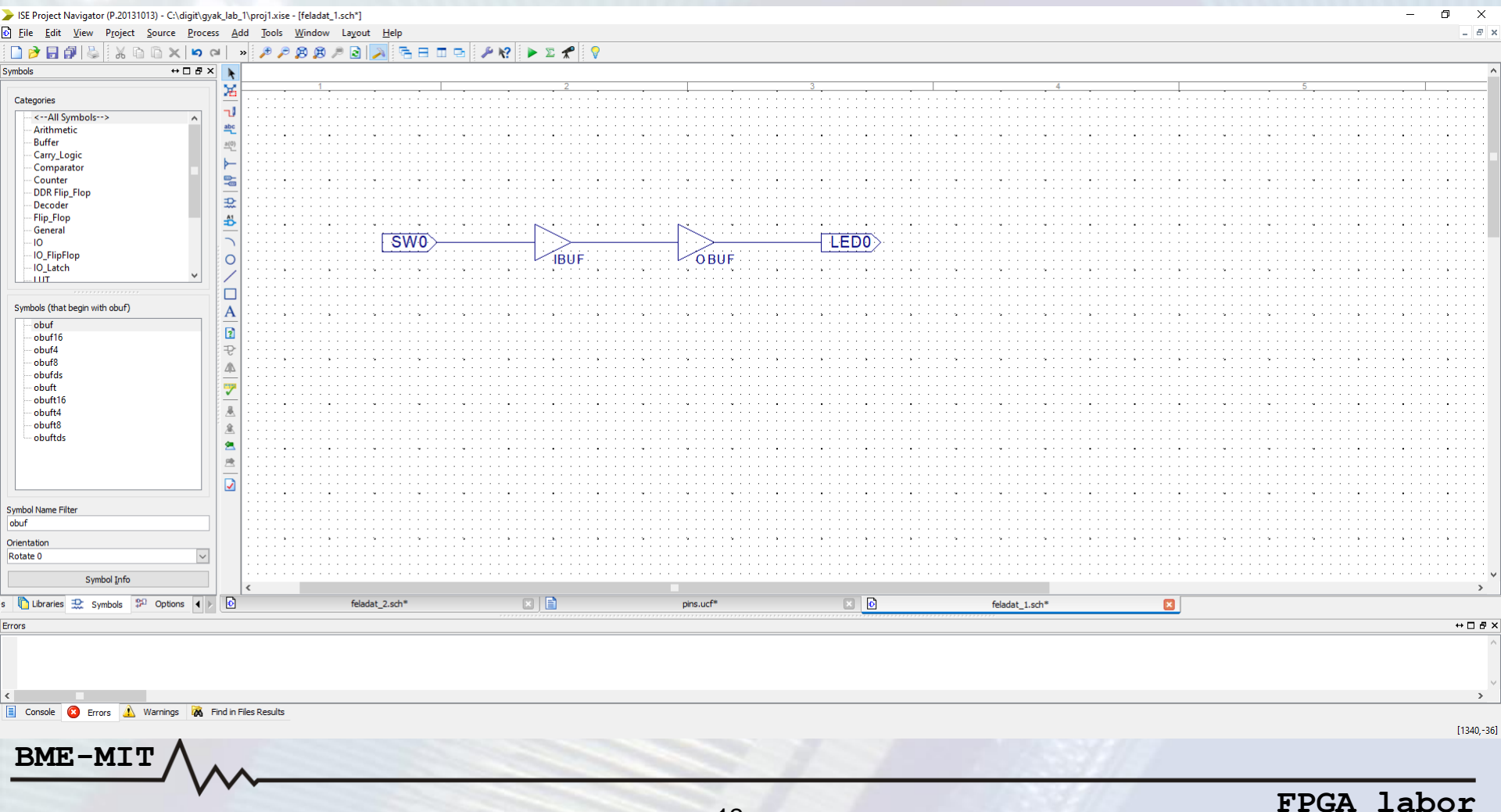

#### • 8 kapcsoló összekötése a 8 LED-del

| ile <u>E</u> dit <u>V</u> iew P <u>r</u> oject <u>S</u> ource <u>P</u> rocess <u>A</u>                                                                                                    |                                                     |                                       |                                       |                       |                                       | - 0                                     |
|----------------------------------------------------------------------------------------------------|-----------------------------------------------------|---------------------------------------|---------------------------------------|-----------------------|---------------------------------------|-----------------------------------------|
|                                                                                                    | dd <u>T</u> ools <u>W</u> indow Layout <u>H</u> elp |                                       |                                       |                       |                                       |                                         |
| No (1 X (1 0 X (1 0 1 0 X (1 0 X (1 0 1 0 X (1 0 X (1 0 | » 🎢 🎜 🗶 🕱 🦉 🦉 🛃 💽                                   | 🛯 🖻   🎤 🎌   🕨 🛎 🛣                     |                                       |                       |                                       |                                         |
| ns ↔ □ ₽ × ►<br>Select Options                                                                                                    | SWO                                                 |                                       |                                       |                       |                                       |                                         |
| When you dick on a branch:                                                                                                    | <u>SW1</u>                                          |                                       | OBUF                                  |                       |                                       |                                         |
| When you move an object:                                                                                                    |                                                     |                                       | OBUF                                  |                       |                                       |                                         |
| Keep the connections to other     objects     Break the connections to other                                                                                                    | SW2>                                                | IBUF                                  | OBUF                                  |                       | · · · · · · · · · · · · · · · · · · · | • • • • • • • • • • • • • • • • • • • • |
| when you use the area select tool, select                                                                                                    | <u>SW3</u>                                          |                                       |                                       | LED3                  | · · · · · · · · · · · · · · · · · · · | · · · · · · · · · · · · · · · · · · ·   |
| the objects that:<br>Are enclosed by the area     A                                                                                                    | <b>SW4</b>                                          |                                       |                                       |                       | · · · · · · · · · · · · · · · · · · · |                                         |
| When you use the area select tool, select:                                                                                                    | SW/5                                                |                                       |                                       |                       |                                       |                                         |
| Objects including attribute windows     Objects excluding attribute windows     Attributes windows only                                                                                                    |                                                     |                                       | OBUF                                  |                       |                                       |                                         |
| <u>.</u><br><u>&amp;</u>                                                                                                    | SW6                                                 | BUF                                   | OBUF                                  | <u>LED6</u> > · · · · |                                       |                                         |
| <b>生</b>                                                                                                    | SW7>                                                |                                       | OBUF                                  |                       |                                       |                                         |
|                                                                                                    |                                                     |                                       |                                       |                       |                                       |                                         |
|                                                                                                    |                                                     | · · · · · · · · · · · · · · · · · · · | · · · · · · · · · · · · · · · · · · · |                       |                                       |                                         |
|                                                                                                    | <                                                   |                                       |                                       |                       |                                       |                                         |
| Libraries 💥 Symbols 🚏 Options 🔹 🕨 🚺                                                                                                    | C:\digit\gyak_lab_1                                 | \feladat_1.sch                        |                                       | Design Summary        | ×                                     |                                         |
| 2                                                                                                    |                                                     |                                       |                                       |                       |                                       | +                                       |

• I/O portok (I/O Maerker-ek) hozzárendelése az FPGA fizikai lábaihoz: Implementation

**Constraint File** 

BME-MIT

| New Source Wizard Select Source Type Select source type, file name and its location.                                                                                                    | ×                                                      |
|----------------------------------------------------------------------------------------------------|--------------------------------------------------------|
| <ul> <li>BMM File</li> <li>ChipScope Definition and Connection File</li> <li>Implementation Constraints File</li> <li>IP (CORE Generator &amp; Architecture Wizard)</li> <li>MEM File</li> <li>Schematic</li> <li>User Document</li> <li>Verilog Module</li> <li>Verilog Test Fixture</li> <li>VHDL Module</li> <li>VHDL Library</li> <li>VHDL Package</li> <li>VHDL Test Bench</li> <li>Embedded Processor</li> </ul> | Eile name:<br>pins<br>Logation:<br>C:\digit\gyak_lab_1 |
| More Info                                                                                                    | <u>N</u> ext > Cancel                                  |

#### • Constraint File tartalma a kapcsolási rajz alapján:

| ISE Project Navigator (P.20131013) - C:\digit\gya                                                                                                    | ak_lab_1\pro          | oj1.xise - [pins                                   | .ucf]                                                       |                                           |                                                          |                                        |           |        |   |   |        |      | -  | - | – 0 ×            |
|----------------------------------------------------------------------------------------------------|-----------------------|----------------------------------------------------|-------------------------------------------------------------|-------------------------------------------|----------------------------------------------------------|----------------------------------------|-----------|--------|---|---|--------|------|----|---|------------------|
| <u>File Edit View Project Source Proces</u>                                                                                                    | ss <u>T</u> ools      | <u>W</u> indow La                                  | iyout <u>H</u> elp                                          |                                           |                                                          |                                        |           |        |   |   |        |      |    |   | _ <i>B</i> ×     |
| o 🖬 📈 🕼 🖓 😓 🖌 🗋 🖌 🖾                                                                                                    | ≈   ×                 | P P 👂 🖇                                            | 3 🏓 🗟 入                                                     | 6809                                      | 🔑 K? 🕨 🕨                                                 | Σ 📌 🛛 🖓                                |           |        |   |   |        |      |    |   |                  |
| Besign         ↔ □ ♂ × □ ♂ ×           View:         ④ Implementation          Simulation           Hierarchy         □         □           □         □         □         □           □         □         □         □         □           □         □         □         □         □         □         □         □         □         □         □         □         □         □         □         □         □         □         □         □         □         □         □         □         □         □         □         □         □         □         □         □         □         □         □         □         □         □         □         □         □         □         □         □         □         □         □         □         □         □         □         □         □         □         □         □         □         □         □         □         □         □         □         □         □         □         □         □         □         □         □         □         □         □         □         □         □         □         □         □         □         □                                                                                                    |                       | 1 net<br>2 net<br>3 net<br>4 net<br>5 net<br>6 net | "SW0"<br>"SW1"<br>"SW2"<br>"SW3"<br>"SW3"<br>"SW4"<br>"SW5" | LOC =<br>LOC =<br>LOC =<br>LOC =<br>LOC = | "P101"<br>"P95";<br>"P89";<br>"P84";<br>"P78";<br>"P69"; | <u> </u>                               |           |        |   |   |        |      |    |   |                  |
| π                                                                                                    | *<br>©<br>0<br>1<br>1 | 7 net<br>8 net<br>9<br>0 net<br>1 net              | "SW6"<br>"SW7"<br>"LED0<br>"LED1                            | TOC =                                     | "P48";<br>"P47";<br>= "P59"<br>= "P58"                   | ;                                      |           |        |   |   |        |      |    |   |                  |
| No Processes Running                                                                                                    | 1                     | 2 net                                              | "LED2                                                       | " LOC :                                   | = "P54"                                                  | ;                                      |           |        |   |   |        |      |    |   |                  |
| Processes: feladat_1  Processes: feladat_1  Create Schematic Symbol Create Schematic Symbol View Command Line Log File View HDL Functional Model View HDL Instantiation Temp View HDL Instantiation Temp View HDL I | 1<br>1<br>1<br>1      | 3 net<br>4 net<br>5 net<br>6 net<br>7 net          | "LED3<br>"LED4<br>"LED5<br>"LED6<br>"LED7                   | " LOC =<br>" LOC =<br>" LOC =             | = "P53"<br>= "P52"<br>= "P51"<br>= "P50"<br>= "P43"      | ;;;;;;;;;;;;;;;;;;;;;;;;;;;;;;;;;;;;;; |           |        |   |   |        |      |    |   |                  |
| Start Consign ChipScope Start Consign ChipScope                                                                                                    | <                     | c                                                  | :\digit\gyak_lab_1\f                                        | eladat_1.sch                              | ×                                                        | Σ                                      | Design Su | ummary | × |   | pins.u | ıcf  |    |   | <br>>            |
| Console                                                                                                    |                       |                                                    |                                                             |                                           |                                                          |                                        |           |        |   |   |        |      |    |   | +□₽×             |
| <                                                                                                    | Find in Files R       | lesults                                            |                                                             |                                           |                                                          |                                        |           |        |   |   |        |      |    |   | ×                |
| BME-MIT                                                                                                    | ~~                    |                                                    |                                                             |                                           |                                                          |                                        | -         |        | 1 | 7 |        | 5.37 | 18 |   | Ln 17 Col 22 UCF |

#### • Terv implementálása

| ISE Project Navigator (P.20131013) - C:\digit\gyak_lab                                                                                                    |                                                                                                    |                                      |                                      |          | – 0 ×    |
|----------------------------------------------------------------------------------------------------|----------------------------------------------------------------------------------------------------|--------------------------------------|--------------------------------------|----------|----------|
| <u>File Edit View Project Source Process A</u>                                                                                                    | Add <u>T</u> ools <u>W</u> indow La <u>v</u> out <u>H</u> elp                                                                                     |                                      |                                      |          | - 8 >    |
| M CI X 🗊 🖉 😓 🚺 🔂                                                                                                    | » 🕫 🕫 😰 🔊 🗟 🔁 🗖 🖻                                                                                                    | A 18 🖌 🔊 🖉                           |                                      |          |          |
| esgn       ↔ □ 𝔅 ×         Vew: ● 狼 Implementation ● ฿ Smulation         Hierarchy         → □ 𝔅 x250c-4tq144         → □ 𝔅 x250c-4tq144         → □ 𝔅 𝔅 Soc-4tq144         → □ 𝔅 𝔅 Soc-4tq144         → □ 𝔅 𝔅 Soc-4tq144         → □ 𝔅 𝔅 Soc-4tq144         → □ 𝔅 𝔅 Soc-4tq144         → □ 𝔅 𝔅 Soc-4tq144         → □ 𝔅 𝔅 Soc-4tq144         → □ 𝔅 𝔅 Soc-4tq144         → □ 𝔅 𝔅 Soc-4tq144         → □ 𝔅 𝔅 Soc-4tq144         → □ 𝔅 𝔅 Soc-4tq144         → □ 𝔅 𝔅 Soc-4tq144         → □ 𝔅 𝔅 Soc-4tq144         → □ 𝔅 𝔅 Soc-4tq144         → □ 𝔅 𝔅 𝔅 Soc-4tq144         → □ 𝔅 𝔅 𝔅 𝔅 𝔅 𝔅 𝔅 𝔅 𝔅 𝔅 𝔅 𝔅 𝔅                                                                                                    | SW0<br>SW1<br>SW2<br>SW3                                                                                                    |                                      | [LED0)<br>[LED1)<br>[LED2)<br>[LED3) |          |          |
| Design Summary/reports     Design Summary/reports     Design Utilites     Create Schematic Symbol     View Command Line Log File     View VDL Functional Model     View VDL Instantiation Temp     User Constraints     VO Pin Planning (PlanAhead     VO Pin Planning (PlanAhead)     VO Pin Planning (PlanAhead)     Poortigure target peorce     Analyze Design Using ChipSccpe |                                                                                                    |                                      |                                      |          | >        |
| > Start 🔍 Design 🏠 Files 🏠 Libr ( : 🕨 💽                                                                                                    | C:\digit\gyak_lab_1\feladat_1.sch                                                                                                    | Design Summary (Programming File Ger | erated) 🗵 📋                          | pins.ucf |          |
| onsole                                                                                                    |                                                                                                    |                                      |                                      |          | +□B:     |
| Frocess "Generate Post-Flace & Rout<br>Started : "Generate Programming Fil<br>Running bitgen<br>Command Line: bitgen -intstyle ise<br>Process "Generate Programming File"<br>Launching "View/Edit Routed Design                                                                                                    | <pre>c Static liming" completed successfully le".     -f feladat_l.ut feladat_l.ncd ' completed successfully (FFGA Editor)"  1Files Results</pre> |                                      |                                      |          | ,<br>,   |
|                                                                                                    | ~                                                                                                    |                                      | 157                                  | 1834/7   | [548,500 |

#### FPGA labor

| 1 | 1. | fe | lad | at: | HW | "Hel | lo | Wo | orlc | <u> !'</u> | ) |
|---|----|----|-----|-----|----|------|----|----|------|------------|---|
|   |    |    |     |     |    |      |    |    |      |            |   |

#### Kipróbálás hardveren

| 📕 Logsys Control Panel                                | - D >                                                              | <       |
|-------------------------------------------------------|--------------------------------------------------------------------|---------|
| <u>F</u> ile <u>V</u> iew <u>W</u> indow <u>H</u> elp |                                                                    |         |
| DC023 4 ×                                             | 📥 Download ( DC023) 🗸 🗸 🗸                                          |         |
| Info Configuration<br>LOGSYS development cable        | JTAG Devices in the JTAG chain:                                    | JTAG de |
| Control                                               | Query JTAG chain XC3S250E (Xilinx) V Configure the selected device | avice   |
| RST Z BitBang I/O                                     |                                                                    | dat     |
| CLK UART                                              |                                                                    | abas    |
| 10 Hz Set USRT                                        | Clear Log                                                          | lä      |
| Power                                                 | Found 1 device(s) in the JTAG chain.                               |         |
| Voltage Current<br>+SV On Current<br>Log to file      |                                                                    |         |
| Measurement<br>+5Vout: 4,94 V Maximum Value: 500 🖨 mA |                                                                    |         |
| I/Oref: 3,31 V Critical Value: 90 🔶 %                 |                                                                    |         |
| JTAGref: 2,51 V Samples/Second: 10 V                  |                                                                    |         |
|                                                       |                                                                    |         |
|                                                       |                                                                    |         |
| ANNIHITTE .                                           |                                                                    |         |
| 450,00                                                |                                                                    |         |
| 045,00 500,00                                         |                                                                    |         |
|                                                       | ~ ·                                                                |         |
|                                                       | < >>                                                               |         |

BME-MIT

- Busz: "több vezeték együttese"
   8 bites busz: 8 darab vezeték
- Feladat megvalósítása busszal
  - A 8 darab "I/O Marker → IBUF → vezeték →
     OBUF → I/O Marker" helyett
  - Egy darab 8 bites "I/O Marker → IBUF → vezeték
     → OBUF → I/O Marker"
    - IBUF8 és OBUF8

BME-MI

#### Kapcsolási rajz és busz átnevezése

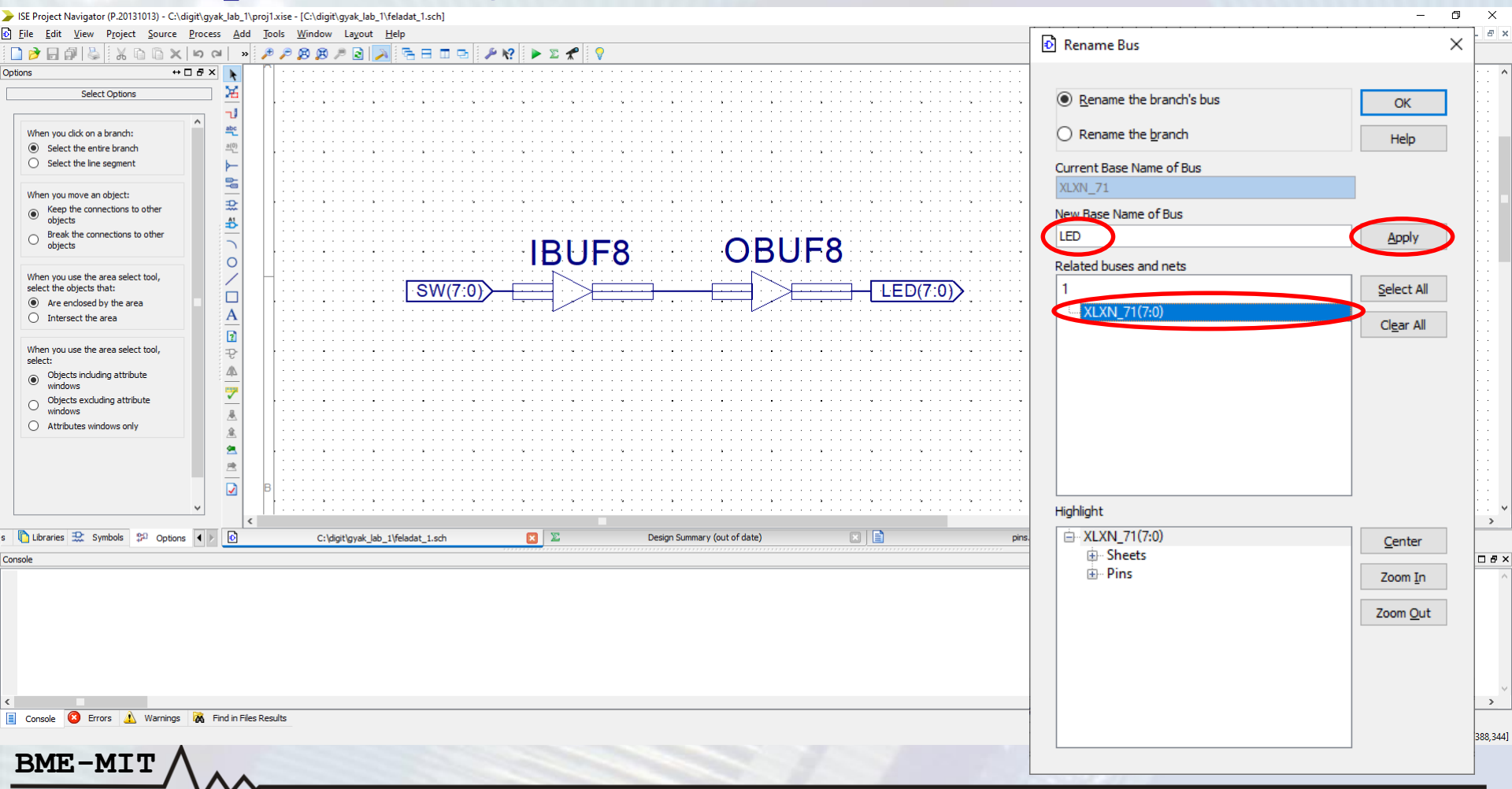

#### Constraint fájl módosítása: busz (SW és LED) egyes bitjeinek kiválasztása: ()

|                                                                           | /gyak_iab_i \p      | projnalse - (pinsacr)            |                         |             |                             |       |         |         |          |           |
|---------------------------------------------------------------------------|---------------------|----------------------------------|-------------------------|-------------|-----------------------------|-------|---------|---------|----------|-----------|
| ile <u>E</u> dit <u>V</u> iew P <u>r</u> oject <u>S</u> ource <u>P</u> ro | ocess <u>T</u> ools | s <u>W</u> indow La <u>v</u> out | <u>H</u> elp            |             |                             |       |         |         |          |           |
| ờ 🗟 🖗 😓 🕺 🗅 🗅 🗙 🛤                                                         | () (⊇  »            | 🏓 🏓 🥦 🖉 🖊                        | 3 🔊 🗟 🗆 🗠               | 🎤 🎌 🕨 🗵 📌 ! | ♥                           |       |         |         |          |           |
| n ↔ 🗆 É                                                                   | 5 × 🗉               | 1 net "S                         | W(0)" LOC -             | = "P101":   |                             |       |         |         |          |           |
| View:    View:                                                            | tion                | 2 not "C                         | W(1)" LOC :             | = "DQ5".    |                             |       |         |         |          |           |
| Hierarchy                                                                 | ≡                   | 2 net UC                         | W(1) = 10C              | - "DOO",    |                             |       |         |         |          |           |
| xc3s250e-4tq144                                                           | 1                   | S net a                          | W(2) = LOC -            | - PO9,      |                             |       |         |         |          |           |
| pins.ucf                                                                  | 10<br>10            | 4 net "S                         | W(3)" LOC =             | = "P84";    |                             |       |         |         |          |           |
|                                                                           |                     | 5 net "S                         | W(4) "LOC =             | = "P78";    |                             |       |         |         |          |           |
|                                                                           | 24                  | 6 net "S                         | W(5) LOC =              | = "P69";    |                             |       |         |         |          |           |
|                                                                           | 24                  | 7 net "S                         | W(6)" LOC =             | = "P48";    |                             |       |         |         |          |           |
|                                                                           |                     | 8 net "S                         | W(7)"LOC =              | = "P47";    |                             |       |         |         |          |           |
| No Processes Running                                                      |                     | 9                                |                         |             |                             |       |         |         |          |           |
| ποcesses: pins.ucr<br>····································                | -                   | 10 <mark>net "</mark> I          | ED(0)" LOC              | = "P59";    |                             |       |         |         |          |           |
| -                                                                         |                     | 11 <mark>net "</mark> I          | LED(1)" LOC             | = "P58";    |                             |       |         |         |          |           |
|                                                                           |                     | 12 <mark>net "</mark> I          | LED(2)" LOC             | = "P54";    |                             |       |         |         |          |           |
|                                                                           |                     | 13 <mark>net "</mark> I          | ED(3)" LOC              | = "P53";    |                             |       |         |         |          |           |
|                                                                           |                     | 14 net "I                        | ED(4)" LOC              | = "P52";    |                             |       |         |         |          |           |
|                                                                           |                     | 15 net "I                        | ED(5)" LOC              | = "P51":    |                             |       |         |         |          |           |
|                                                                           |                     | 16 net "I                        | ED(6)" LOC              | = "P50".    |                             |       |         |         |          |           |
|                                                                           |                     | 17 net "I                        | ED(7)" LOC              | = "P43".    |                             |       |         |         |          |           |
|                                                                           |                     | 1, 1100 1                        |                         | 110 /       |                             |       |         |         |          |           |
|                                                                           |                     |                                  |                         |             |                             |       |         |         |          |           |
|                                                                           | <                   |                                  |                         |             |                             |       |         |         |          |           |
| art 🕫 Design 🖺 Files 🖺 Libr <                                             | 1 🕨 🖸               | C:\digit\g                       | /ak_lab_1\feladat_1.sch | × X         | Design Summary (out of date | ) 🛛 🗋 | pins.uc | f       |          |           |
|                                                                           |                     |                                  |                         |             |                             |       |         |         |          |           |
| Start 🕮 Cesign 🚺 Files 🚺 Libr «                                           |                     | C:\digit\g                       | ak_lab_1\feladat_1.sch  | ×           | Design Summary (out of date | )     |         | pins.uc | Dins.ucf | Dissuct 🖸 |
|                                                                           |                     |                                  |                         |             |                             |       |         |         |          |           |
|                                                                           |                     |                                  |                         |             |                             |       |         |         |          |           |
| 🙆 Frrors 🛦 Warnings 🕅                                                     | 6 Find in File      | s Results                        |                         |             |                             |       |         |         |          |           |
|                                                                           |                     |                                  |                         |             |                             |       |         |         |          | Ln        |
|                                                                           |                     |                                  |                         |             |                             |       |         |         |          |           |
| ٨                                                                         |                     |                                  |                         |             |                             |       |         |         |          |           |

BME-M

- Konfigurációs fájl generálása

   ISE: "Generate Configuration fájl"
- Kipróbálás hardveren
  - FPGA programozás LOGSYS GUI-val

BME-MT

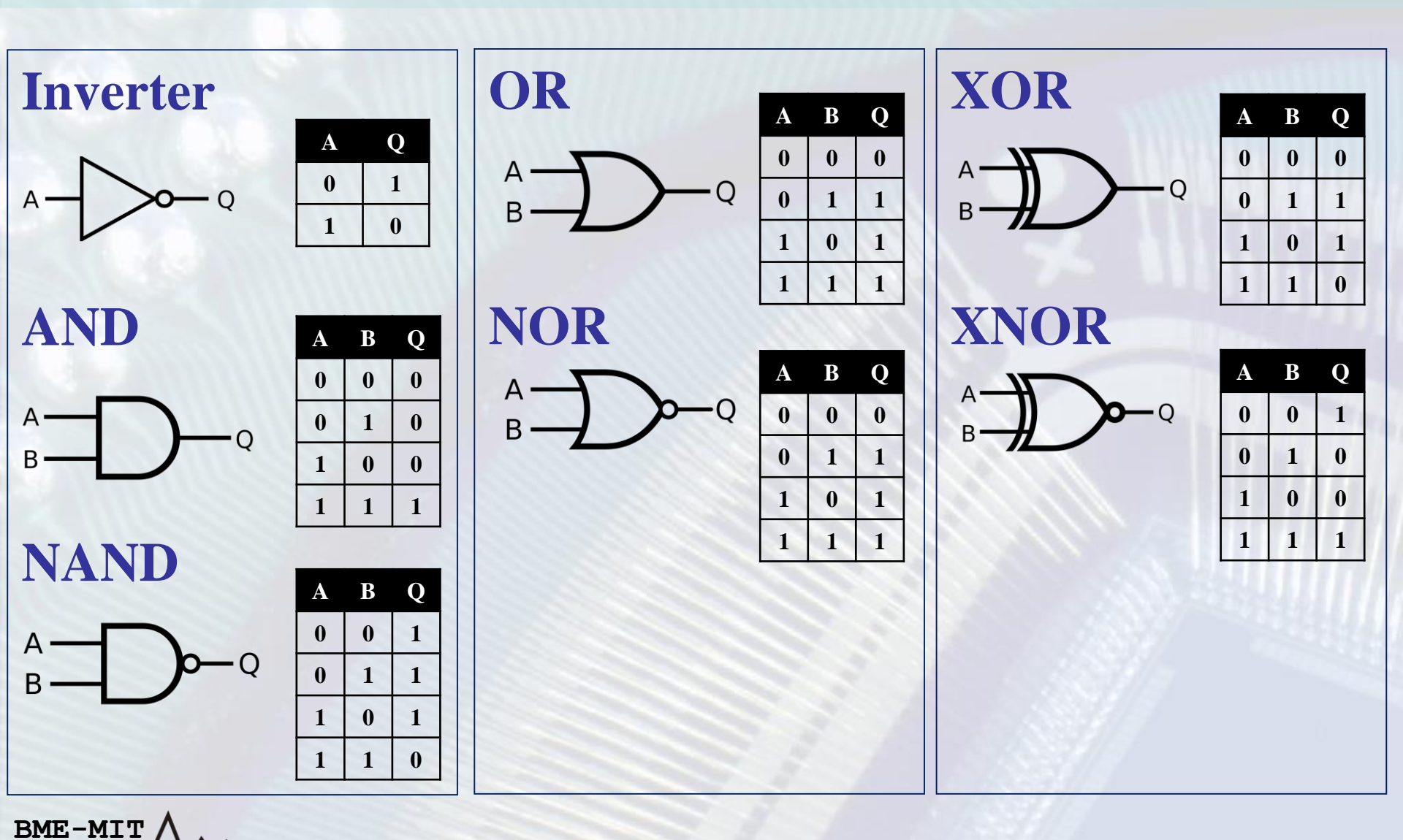

#### Szimbólumok hozzáadása

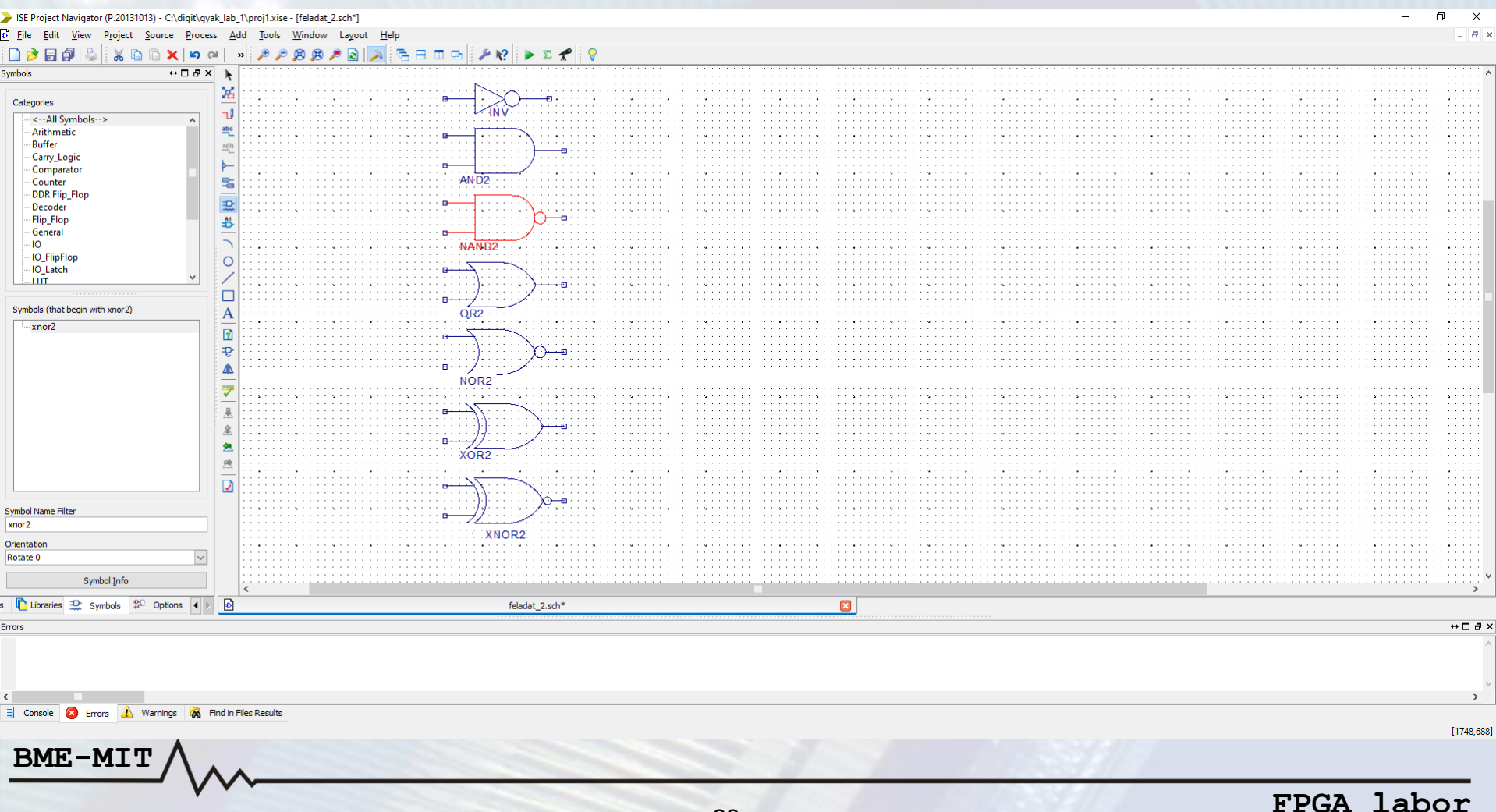

#### Vezetékek hozzáadása

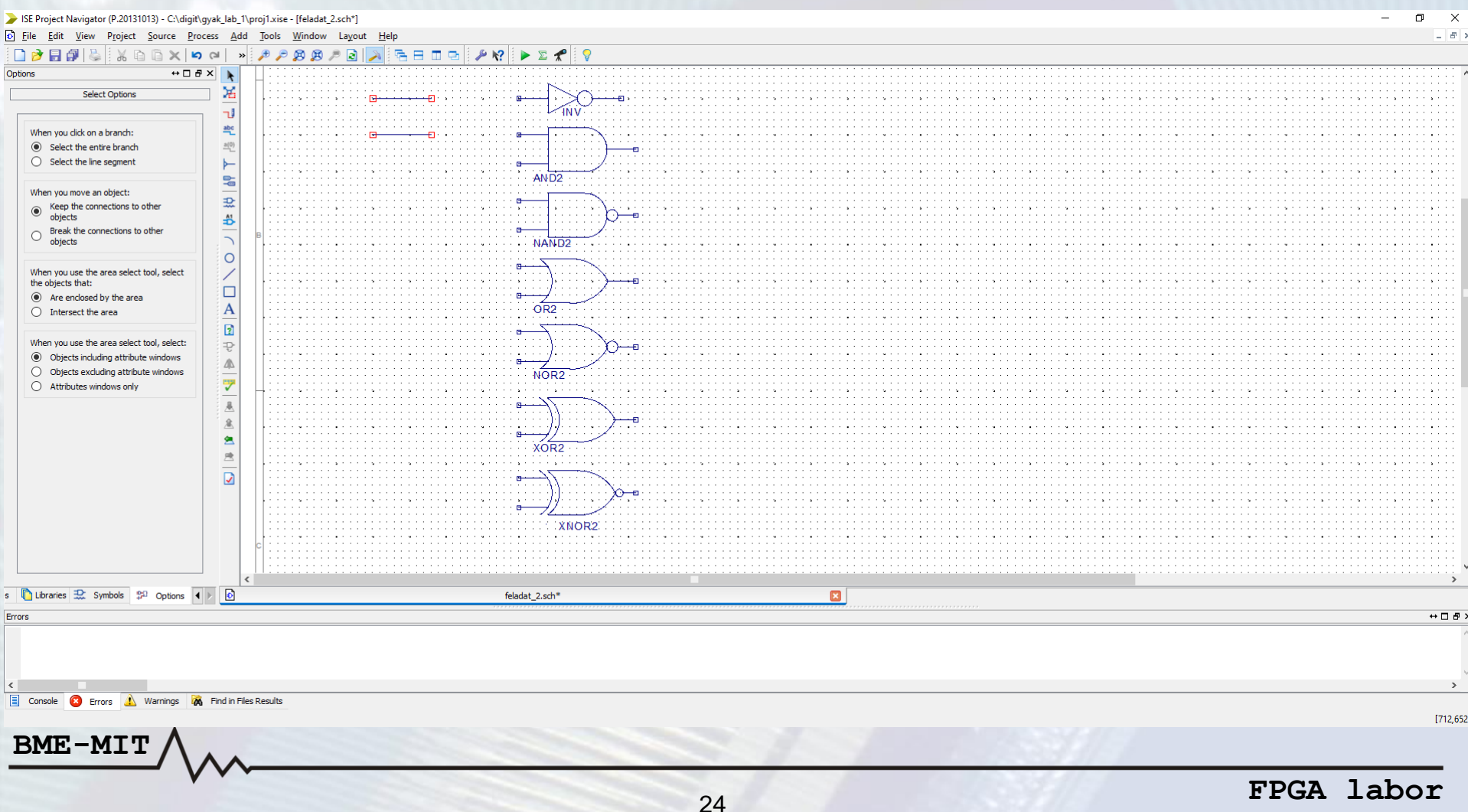

#### • I/O Marker-ek hozzáadása és átnevezése, összekötése

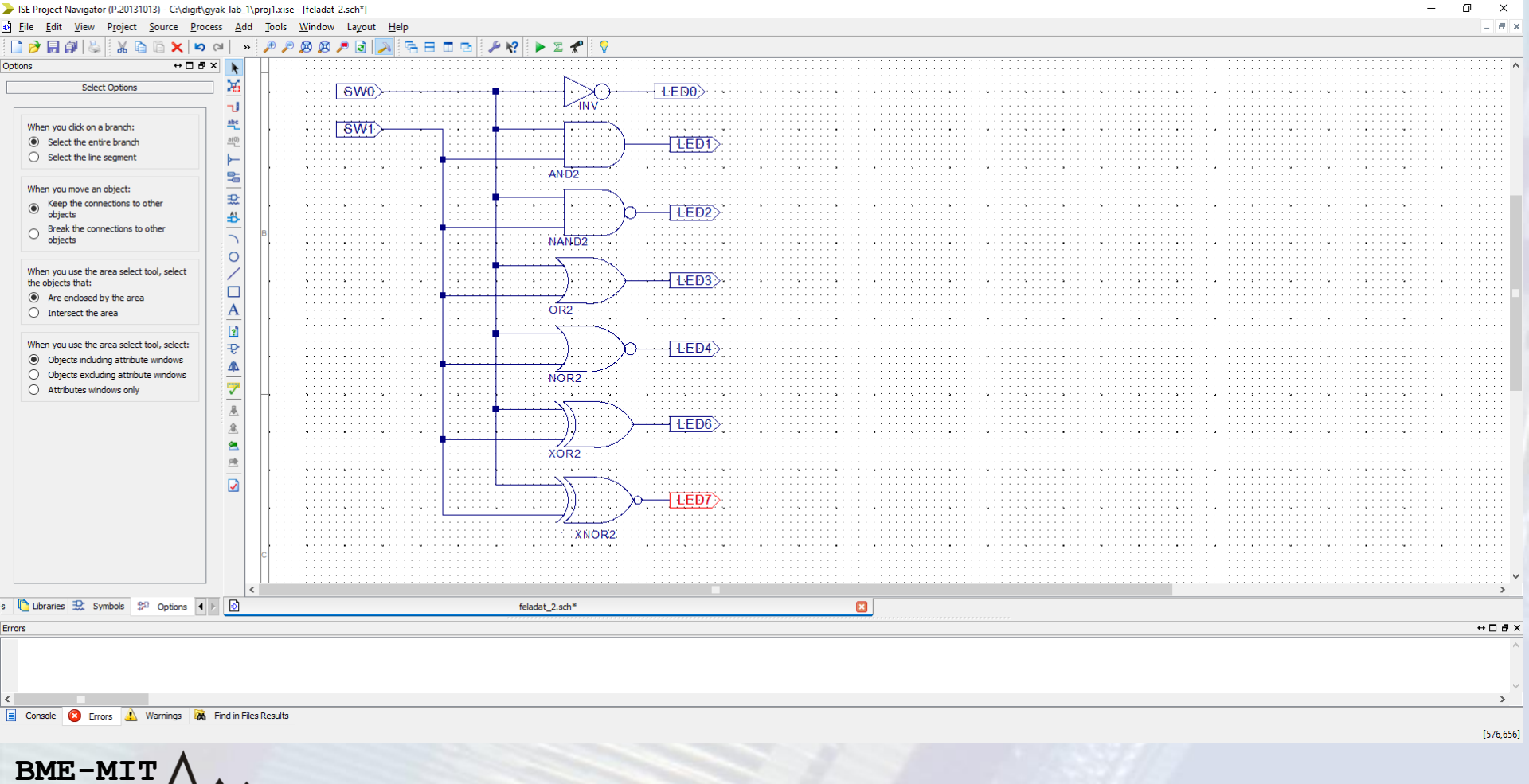

#### Constraint fájl módosítása

|                                                        | 0                                  |                  |
|--------------------------------------------------------|------------------------------------|------------------|
| > ISE Project Navigator (P.20131013) - C:\digit\gyak_I | lab_l\proj1.xise - [pins.ucf*]     | – 0 ×            |
| <u>File Edit View Project Source Process</u>           | <u>Iools Window Layout H</u> elp   | _ <i>B</i> ×     |
| 🗅 🔁 🗶 🗊 🖉 🐇 🕌 🕼 🔚 😒                                    | >> 🎢 🕫 🙉 🌶 🗟 🔁 🔁 🖻 🗉 🖻 🖋 🛠 🕨 🗵 🖈 💡 |                  |
| Design ↔ □  ×                                          | I net "SWO" LOC = "P101"・          |                  |
| View:                                                  |                                    |                  |
| Hierarchy                                              | 2 net "SWI" LOC = "P95";           |                  |
| □ proj  <br>□ □ xc3s250e-4tq144                        | 2 3                                |                  |
| feladat_1 (feladat_1.sch)                              | 4 net "LEDO" LOC = "P59";          |                  |
| J pins.ucf                                             | 5 net "LED1" LOC = "P58".          |                  |
| (2)                                                    |                                    |                  |
|                                                        | % 6 net "LED2" LOC = "P54";        |                  |
|                                                        | 7 net "LED3" LOC = "P53";          |                  |
|                                                        | 8 net "LED4" LOC = "P52";          |                  |
|                                                        | 9 pet "LED5" LOC = "P51"           |                  |
| No Processes Running                                   |                                    |                  |
| Processes: pins.ucf                                    | 10  net "LED6" LOC = "PS0";        |                  |
| 🚉 🗄 🎾 User Constraints                                 |                                    |                  |
| 91                                                     |                                    |                  |
|                                                        |                                    |                  |
|                                                        |                                    |                  |
|                                                        |                                    |                  |
|                                                        |                                    |                  |
|                                                        |                                    |                  |
|                                                        |                                    |                  |
|                                                        |                                    |                  |
|                                                        |                                    |                  |
|                                                        |                                    |                  |
|                                                        |                                    |                  |
|                                                        |                                    |                  |
|                                                        |                                    | ,                |
| > Start 🔍 Design 🚺 Files 🧻 Libr 🖅                      | C feladat_2.sch*                   |                  |
| Frons                                                  |                                    | <br>+□@×         |
|                                                        |                                    | <br>             |
|                                                        |                                    |                  |
|                                                        |                                    | ~                |
| <                                                      |                                    | >                |
| 📃 Console 😣 Errors 🔬 Warnings 🕅 Find                   | i n Fles Results                   |                  |
|                                                        |                                    | Ln 10 Col 10 UCF |
| BME-MIT $\Lambda$                                      |                                    |                  |
| /\_                                                    | A                                  |                  |
|                                                        |                                    | EDCA laker       |
|                                                        |                                    | FPGA Lador       |

- Konfigurációs fájl generálása
  - "Generate Configuration fájl"
- Kipróbálás hardveren
  - FPGA programozás LOGSYS GUI-val